## Access the Ostalb online lending service

| 🖻 home 🛛 🔳                                  | konto                                                                                                    | 🖾 mail     | Ineuerwerbungen ? hilfe                                                                                                    |                                                                                                    |
|---------------------------------------------|----------------------------------------------------------------------------------------------------|------------|----------------------------------------------------------------------------------------------------|----------------------------------------------------------------------------------------------------|
| Stichwort                                   |                                                                                                    |            | Verfasser<br>Nachname, Vorname                                                                                                    | <u>A-Z</u>                                                                                                    |
| Bibliothek B                                | erufsschul                                                                                                | zentrum He | idenheim <mark>∕∕ suchen</mark> <b>术</b> löschen                                                                                                    |                                                                                                    |
| Lar<br>He                                   | ndkreis<br>Didenheil                                                                                      | n          | Herzlich willkommen beim Online-Katalog der<br>Bibliothek im Beruflichen Schulzentrum Heidenheim                                                                                                    | Hier können Sie 24 Stunden am Tag<br>eBooks und andere elektronische Medien                                                   |
| Bibliothek<br>Beruflicher<br>Heckentals     | hek im<br>chen Schulzentrum<br>talstraße 86<br>Heidenheim<br>: 07321/321-7836<br>bibliothek(at)mvl-hdh.de |            | Im Online-Katalog können Sie:       > Zur distribution         • in unserem rund 10.000 Medien umfassenden Bestand recherchieren       > Zur distribution         • in Ihr persönliches Leserkonto blicken       > Zum eBooks         • Rückgabefristen von Büchern und Medien überprüfen       • Bücher selbstständig verlängern, sofern diese nicht vorbestellt sind         • sich über Neuerwerbungen der Bibliothek informieren       • Kur distribution | <ul> <li>► <u>Zur Ostalb-Onleihe</u></li> <li>► <u>Zum OverDrive</u> (englischsprachige</li> </ul>                            |
| 89518 Heid<br>Telefon: 073<br>E-Mail: bibli |                                                                                                    |            |                                                                                                    | eBooks)                                                                                                    |
| Öffnungsze                                  |                                                                                                    |            |                                                                                                    | MUNZINGER                                                                                                    |
| Mo - Do:  7.<br>Fr:        7.               | 30 - 16.00 U<br>30 - 13.00 U                                                                              | nr<br>nr   | Mit einem gültigen Schülerausweis können Sie unsere Online Angebote "Ostalb-Onleihe" und "Munzinger-Online" nutzen.                                                                                                    | Zuverlässige und zitierfähige Nachschlagwerke<br>(Personen, Länderinformationen, Chronik)<br>sowie Duden Lexika und Lemhilfen |
| Impressum                                   | I Datenschut                                                                                              | zerklärung |                                                                                                    |                                                                                                    |

| Mein Konto                                                           |                                 |                                       | Hilfe Onlei     | he:reader |
|----------------------------------------------------------------------|---------------------------------|---------------------------------------|-----------------|-----------|
| ostalb-onleihe.de<br>Ein Service der Bibliotheken in der Region      | Ostalb                          |                                       |                 |           |
| 😑 📫 eBook 🎧 Hörbuch 😫 eMagazine 😫 ePaper 😚 eLearni                   | ing                             |                                       |                 |           |
| Sie sind hier: Startseite                                            |                                 |                                       |                 |           |
| Suche                                                                | alle Medien                     |                                       | ~               | Suchen    |
| Themenbereiche                                                       |                                 |                                       |                 | ~         |
| Kinderbibliothek (3584) Jugendbibliothek (1680) Schule & Lernen (70) | Sachmedien & Ratgeber<br>(4279) | Belletristik & Unterhaltung<br>(9709) | eLearning (1686 | 4)        |

To log in, click on the green "My account" button at the top left.

Select "Heidenheim (Bibliothek im Beruflichen Schulzentrum)" as the library under the letter H.

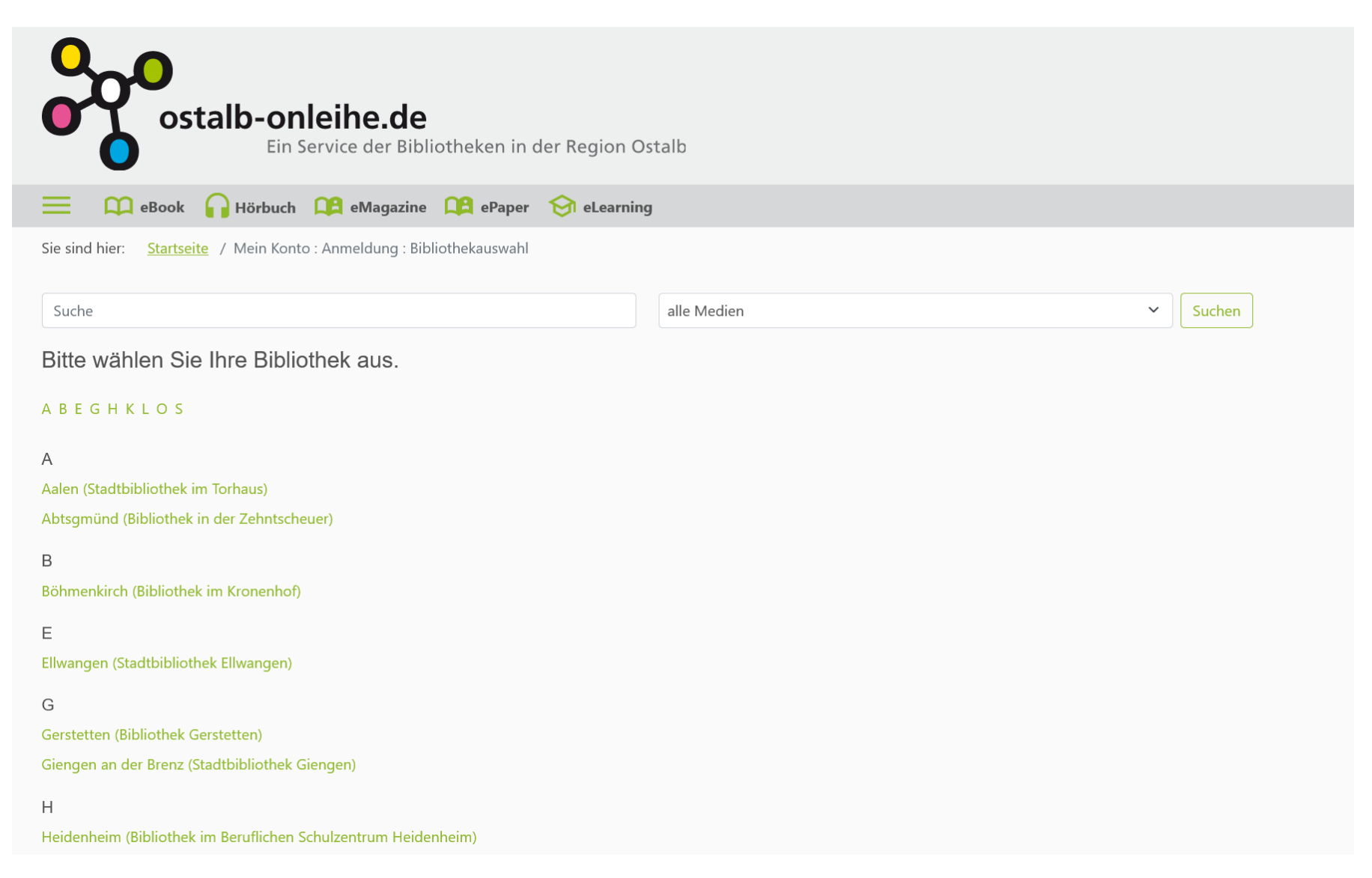

Log in with your user number and password. You will find the eight-digit user number on the back of your ID card.

The password is your date of birth.

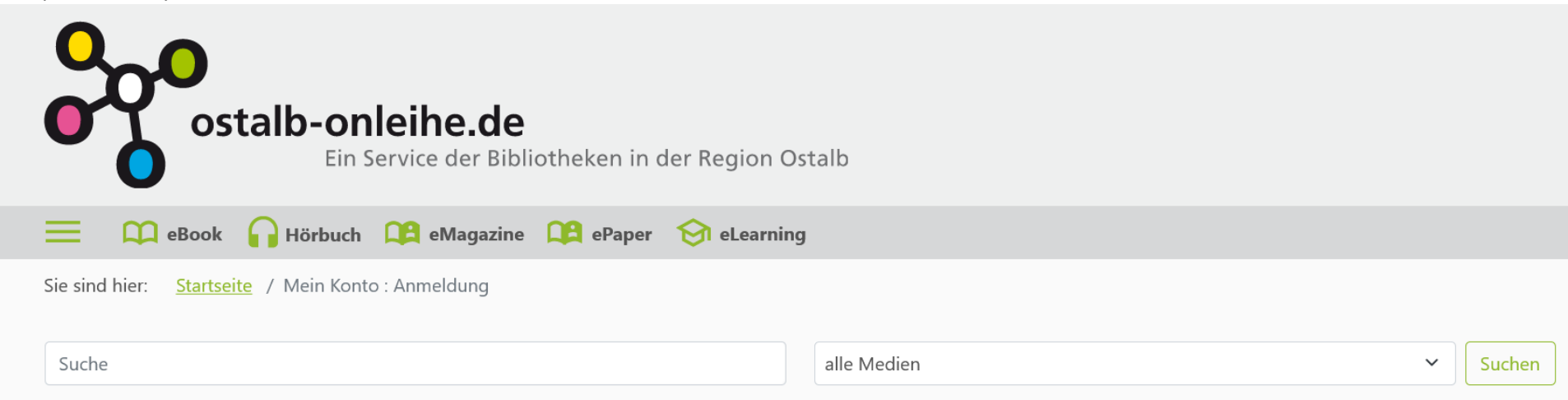

Bitte melden Sie sich an (Bibliothek im Beruflichen Schulzentrum Heidenheim)

Falls Sie nicht der Bibliothek "Bibliothek im Beruflichen Schulzentrum Heidenheim" angehören, klicken Sie bitte hier.

Um eMedien ausleihen zu können und Zugriff auf Ihr Onleihe-Konto zu erhalten, melden Sie sich mit den Zugangsdaten Ihres Bibliothekskontos an. Bei Fragen und Problemen zur Anmeldung in Ihrer Onleihe wenden Sie sich bitte an Ihre Bibliothek. [2]

Benutzernummer:

Benutzernummer

Passwort:

Passwort

Logir